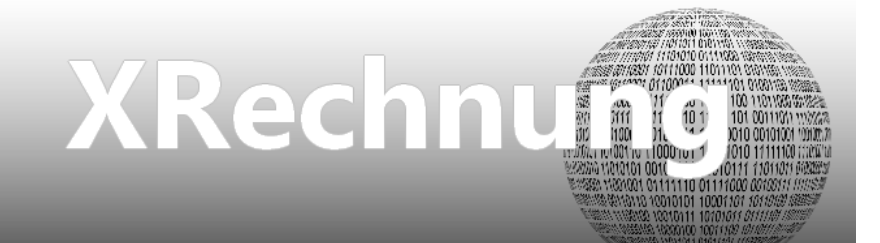

## XRechnung

Version 4.42.

Revision: 442400-16082023-1418

Copyright © 2012-2023 - Moser Software GmbH Alle Rechte vorbehalten.

Zum Inhalt: Einrichtung und Einsatz der MOS'aik XRechnung.

### Inhaltsverzeichnis

| 1. Einführung                                    | 1 |
|--------------------------------------------------|---|
| 2. MOS'aik Einrichtung                           | 2 |
| 3. MOS'aik XRechnung für einen Vorgang erstellen | 3 |

## Kapitel 1. Einführung

Für den Druck, Export bzw. Versand von Vorgängen der Vorgangsarten *Rechnung, Gutschrift, Pauschalgut*schrift, Akontoanforderung, Anzahlungsrechnung und Schlussrechnung steht das digitale Rechnungsformat *XRechnung* zur Verfügung. Das Format kommt insbesondere beim Rechnungsaustausch mit öffentlichen Auftraggebern und der Deutschen Bahn zum Einsatz.

- MOS'aik unterstützt die XRechnung gemäß Standard Version 2.2.0.
- Das Format unterstützt die Syntaxen Cross Industrie Invoice (CII bzw. UN/CEFACT) und Universal Business Language (UBL).
- Nur bei Einsatz der Syntax Universal Business Language (UBL) können <u>Vorgangsarten vom Typ Anzah-</u> <u>lungsrechnung</u> verarbeitet werden! Dazu muss es sich um Ist-versteuerte Anzahlungsrechnungen nach dem Bruttoprinzip handeln.
- Bei Einsatz der Syntax Universal Business Language (UBL) wird bei Anzahlungs- und Schlussrechnungen die Summe der bisher erhaltenen Zahlungen in der Summenzusammenstellung der XRechnung ausgegeben. Zusätzlich wird als "rechnungsbegründende Unterlage" eine CSV-Datei, die in der XML-Datei der XRechnung eingebettet ist, ausgegeben. Diese enthält eine Auflistung der einzelnen bisherigen Zahlungen mit Belegnummer, Zahlungsdatum, Zahlungsbetrag, Umsatzsteuerbetrag und Steuersatz.

```
Beispiel:
Datum;Typ;Rechnungs-Nr.;USt.-Satz;Zahlbetrag Netto;Umsatzsteuerbetrag;Zahlbetrag Brutto
19.08.2021;Akontozahlung;202100005;19%;225,00 €;42,75 €;267,75 €
```

Dieses Dokument beschreibt die Einrichtung und den Einsatz der XRechnung mit MOS'aik.

## Kapitel 2. MOS'aik Einrichtung

Zur Einrichtung der XRechnung gehen Sie wie folgt vor:

Starten Sie die MOS'aik-Projektverwaltung

Öffnen Sie das Menü ≡ Extras > Lizenzierung:

- Wählen Sie das Lizenzierbare Modul XRechnung aus.
- Prüfen Sie, das im Bereich Aktivierte Plugins des Moduls das Plugin
   Plugins.XRechnung aufgeführt wird und das Häkchen gesetzt ist.
- Geben Sie im Feld **PIN** Ihre von Moser erhaltene Lizenz-PIN ein.
- Schließen Sie den Dialog, beenden Sie alle Moser Anwendungen und starten Sie das Programm erneut.

Prüfen Sie im Arbeitsblatt Stammdaten | Einstellungen | Firmenstammdaten (MOS'aik-Projektverwaltung

sind: [b] Thres Mandanten, dass folgende Einstellungen korrekt ausgefüllt sind:

- Unternehmensadresse
- E-Mail
- UStID

Prüfen Sie im Arbeitsblatt Stammdaten | Einstellungen | Mandantenstammdaten (MOS'aik-Finanzverwal-

tung 화) Ihres Mandanten, dass folgende Einstellungen korrekt ausgefüllt sind:

Hausbank

Öffnen Sie die gewählte Hausbank mit [Strg]+[Mausklick] und prüfen Sie Ihre Angaben zur Bankverbindung (IBAN, BIC, Kontoinhaber, ...).

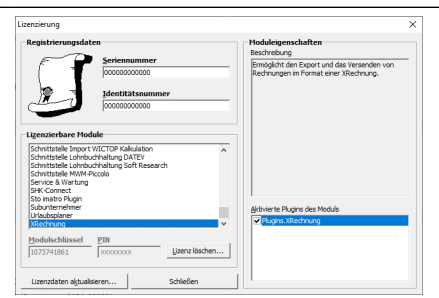

# Kapitel 3. MOS'aik XRechnung für einen Vorgang erstellen

MOS'aik unterstützt die Erstellung der XRechnung für die Vorgangsarten Rechnung, Gutschrift, Pauschalgutschrift, Akontoanforderung und Schlussrechnung.

Um eine XRechnung für einen Kunden zu erstellen, gehen Sie wie folgt vor:

- Starten Sie die MOS'aik-Projektverwaltung \*
- 2. Öffnen Sie das Arbeitsblatt Stammdaten | Adressen | Alle Adressen.
  - a. Wählen Sie die gewünschte Kundenadresse aus und rufen Sie die Funktion Bearbeiten [F4] auf.
  - b. Im Arbeitsblatt Stammdaten | Adressen | Adresse des Kunden stellen Sie das Feld Rechnungsform\* auf den Wert *XRechnung* ein und speichern die Änderung mit **Speichern** [F7] ab:

| Datei<br>Datei<br>Sta                        | MOS'aik Projektverwaltung (Firma<br>Bearbeiten Ansicht Einfüg<br>合 低 四                                                                                                    | Muster AG)<br>en Format Proje<br>B. S. C :<br>Adresse                                                                                                    | kt Datensatz Extras ?                                                                                                    |                      |                                                                                                    |                                                                                                    | - 0 X                                                                                                    |
|----------------------------------------------|----------------------------------------------------------------------------------------------------|----------------------------------------------------------------------------------------------------|----------------------------------------------------------------------------------------------------|----------------------|----------------------------------------------------------------------------------------------------|----------------------------------------------------------------------------------------------------|----------------------------------------------------------------------------------------------------|
| emeir                                        | Advocco                                                                                                    | Alloomoinos                                                                                                    | and the manager (during) in the                                                                                                    |                      |                                                                                                    | Finctallungan                                                                                                    |                                                                                                    |
| jistik Kasse Regie Service Projekte A        | Suchen P3<br>Neu P8<br>Dupköreren Strg+F8<br>Etikett/Karte drucken »<br>Bearbeiten •<br>Nachschlagen*P5<br>Löschern                                                                                        | Kurzname *<br>Matchcode<br>Adresstyp *<br>Anrede *<br>Namenszusatz<br>Briefanrede<br>Straße<br>PLZ, Ort<br>Postfach<br>PLZ, Ort<br>Postfach PLZ, Ort<br>Postfach PLZ, Ort<br>Postfach PLZ, Ort<br>Postfach PLZ, Ort<br>Postfach PLZ, Ort<br>Postfach PLZ, Ort<br>Postfach PLZ, Ort<br>Postfach PLZ, Ort | ader<br>Ader AG<br>Kunde<br>Frima<br>Anga Ader AG<br>Wohnungbaueselschaft<br>Frau Ammer,<br>Adaberstamweg 112<br>52070 Aadeen<br>Straße-Hort<br><frando-< td=""><td></td><td><b>\$</b></td><td>Konto *<br/>Santkonto *<br/>USIID<br/>Kundennummer<br/>Erfüllungort *<br/>Steuercode *<br/>Rechnungsform *<br/>Kalkulationsart *<br/>Preiscode *<br/>Grundrabatt<br/>KalkZuschlag<br/>Preiszuschlag<br/>Zahlungsart *</td><td>1100         Divers           1400 Forderungen auc L. u. L.         1400 Erösse Normalisteuersatz           «Wohnert&gt;         Netto Juks Steuer           Odereinnen         Odereinnen           EK-Azuschlag         VK 1</td></frando-<> |                      | <b>\$</b>                                                                                                    | Konto *<br>Santkonto *<br>USIID<br>Kundennummer<br>Erfüllungort *<br>Steuercode *<br>Rechnungsform *<br>Kalkulationsart *<br>Preiscode *<br>Grundrabatt<br>KalkZuschlag<br>Preiszuschlag<br>Zahlungsart * | 1100         Divers           1400 Forderungen auc L. u. L.         1400 Erösse Normalisteuersatz           «Wohnert>         Netto Juks Steuer           Odereinnen         Odereinnen           EK-Azuschlag         VK 1 |
| Auswertungen Büroarbeiten Suburternehmer Log | Akte anzeigen<br>Artiselverfogung<br>Antigen »<br>Projekte 8. Ordner anzeigen<br>Vorgange in Zweigen anzeigen<br>Artisekkondistoner anzeigen<br>Artisekkondistoner anzeigen<br>Artisekkondistoner anzeigen | Wohnungsbau<br>Bektro<br>tionen                                                                                                    |                                                                                                    |                      | Zahlungsmittel *<br>Korrespondenz *<br>Mahncode *<br>Kreditlimit<br>Statistische Da                                                                                                    | <standard><br/>Kontoauszug<br/>5.000,00 € ☐ Gesperrt<br/>ten</standard>                                                                                                    |                                                                                                    |
|                                              | Bezugsrabattgruppen anzeigen Weitere Schritte  Neuer Vorgang  Neues Dokument  Plugins                                                                                                    | Mobiltelefon<br>E-Mail<br>Internetadresse<br>Telefax<br>BIC<br>IBAN<br>Bankname<br>Bankkontoinhaber                                                                                                    | +49 172 6445422<br>Arga. Ade (Barja-ade-wohrungsbau.de<br>http://www.arja-ade-wohrungsbau.de<br>+49 241 23333<br>PPRMCEFFNX0<br>DE25370100500000326778<br>Postbank Koh                                                                                                    | BLZ 377<br>Konto 322 | <ul> <li>■</li> <li>⇒</li> <li>&gt;</li> <li>&gt;</li>&lt;</ul> | Erstkontakt am *<br>Status *<br>Erstanlagedatum<br>Letzte Änderung<br>Letzter Umsatz<br>Letzte Zahlung<br>Letzte Mahnung<br>Aktueller Saldo                                                               | 01.07.1999<br>Aktiv<br>26.10.2020 09:19:41<br>0,00 € /S                                                                                                    |
| Stammdaten /                                 | Siehe auch  Adressen Adressentelefoniste Adressgruppen Ansprechpartner t die Art der Bechningestellung                                                                                                    | Bemerkungen Algemein Ansp                                                                                                    | rechpartner)_Adressreferenzen>_Merkmale}_Verechnungssätze                                                                                                    | Bemerkungen          |                                                                                                    |                                                                                                    | n - et al 100 at laborat orb                                                                                                    |

Abbildung 3.1. Adresse und Rechnungsform

Die Einstellungen können sowohl für die Vorgangsadresse, als auch für die Rechnungsadresse vorgenommen werden, falls diese abweichend im Rechnungsvorgang (siehe unten) angegeben wird. Lediglich der Ansprechpartner zur Adresse kann nur für die Vorgangsadresse festgelegt werden.

### c. Nur bei Einsatz der XRechnung mit UBL-Syntax:

Wechseln Sie im Arbeitsblatt Adresse des Kunden auf die Registerkarte Merkmale, fügen Sie das Merkmal *XRechnung Syntax* ein, weisen diesem mit [F5] den Wert UBL (bzw. CII) zu und speichern die Änderung mit **Speichern** [F7] ab:

Weil die UBL Syntax eine bessere Unterstützung der Baurechnungstypen bieten soll, empfehlen wir als die Syntax auf den Wert UBL einzustellen. Die Funktionsweise der beiden Syntaxen unterscheidet sich nicht!

Abbildung 3.2. Adressmerkmale (UBL/CII)

| 🛔 MOS'aik Projektverwaltung (                                                                                                    | Firma Muster AG)                                                                                                    | – 🗆 X                                                                             |
|----------------------------------------------------------------------------------------------------|----------------------------------------------------------------------------------------------------|-----------------------------------------------------------------------------------|
| Datei Bearbeiten Ansicht E                                                                                                    | infügen Format Projekt Dater                                                                                                    | satz Extras ?                                                                     |
|                                                                                                    | • #   &   X C   <b>1</b> 1                                                                                                    |                                                                                   |
| Stammdaten   Adres                                                                                                    | sen   Adresse                                                                                                    |                                                                                   |
| 🖕 Navigation 🛛 📮 🗙                                                                                                    | Home: Startseite Adressen: All                                                                                                    | e Adressen X Adressen: Adresse (adrer) X                                          |
| Home                                                                                                    | Adresse *                                                                                                    | Merkmale von Kunde » adler «                                                      |
| Startseite                                                                                                    | Suchen F3<br>Neu F8<br>Dupitzieren Strg+F8<br>Etikett/Karte drucken »                                                                                                    | Nachschlagen X                                                                    |
| and and a second and a second a | Nachschlagen* F5<br>Soeicher F7<br>Löschen F6                                                                                                    |                                                                                   |
| in Assectuage Ecostation Substantinemine Logistic                                                                                                    | Agenda *<br>Ade ansejeen<br>Artskeverfolgung<br>Artskeverfolgung<br>Artskeverfolgung<br>Artskeverfolgung<br>Artskeverfolgung<br>Vergens anseigen<br>Artskeverfolgung<br>Bezugarabattgruppen anseigen<br>Weitere Schritte<br>Nueser Vorging *<br>Nuese Dokument *<br>Plugins * | OK Abbrechen                                                                      |
| Agenda                                                                                                    | Siehe auch *                                                                                                    |                                                                                   |
| Infodesk                                                                                                    | Adressgruppen                                                                                                    |                                                                                   |
| Tools                                                                                                    | Ansprechpartner                                                                                                    | Allgemein Ansprechpartner Adressreferenzen Merkmale Verrechnungssätze Bemerkungen |

Die Einstellungen können sowohl für die Vorgangsadresse, als auch für die Rechnungsadresse vorgenommen werden, falls diese abweichend im Rechnungsvorgang (siehe unten) angegeben wird. Lediglich der Ansprechpartner zur Adresse kann nur für die Vorgangsadresse festgelegt werden.

- 3. Öffnen oder erstellen Sie nun einen Vorgang der Vorgangsart *Rechnung, Gutschrift, Pauschalgutschrift, Akontoanforderung, Anzahlungsrechnung oder Schlussrechnung* zu der zuvor eingerichteten Kundenadresse (siehe oben).
  - a. Öffnen Sie die Vorgangseigenschaften mit der Funktion Eigenschaften ... [F8]:

| roarbeiten   Fakturier                                                    | rung   Rechnung                                                                                                    |                                                  |                                                                           |                                   |                          |                                |        |                                                       |                                        |
|---------------------------------------------------------------------------|----------------------------------------------------------------------------------------------------|--------------------------------------------------|---------------------------------------------------------------------------|-----------------------------------|--------------------------|--------------------------------|--------|-------------------------------------------------------|----------------------------------------|
| Home: Startseite Adressen: Al<br>Vorgang ^<br>Eisenerchaften ES           | e Adressen × Adressen: Adresse (add<br>1. Rechnung XRechnung 26.10.20<br>Anschrift *                                      | er) ×⁄ Einstellungen: Firmenstamm<br>020 (adler) | daten (*) × 2020.00002 - 1. F                                             | Rechnung (adler) ×                |                          | Kurztext                       |        | Auftrag                                               | ▲<br>Fertig am *                       |
| Notizen & Termine »<br>Drucken & Verbuchen » F9<br>Exportieren »          | Firma<br>Anja Adler AG<br>Wohnungsbaugesellschaft<br>Adalbertsteinweg 112                                                 | Constant of the state of the                     |                                                                           |                                   | #                        | XRechnung<br>Status *<br>Offen | ~      | AB2000002<br>Steuercode<br>Netto plus S<br>Zablungsar | ,*<br>Steuer                           |
| Weitere Funktionen »                                                      | 52070 Aachen<br>Projektakte **<br>2020.00002                                                                              | Vorgang Vorbemerkungen   Sc                      | nnung 20. 10.2020 (ädler)<br>hlußbemerkungen   Anschrift   Ir<br>orbaben) | nfodesk   Sonderzuschläge   Sonst | iges   Merk              | male & Optionen                | ~<br>n | NETTO 14<br>Beleg-Nr.                                 | Belegdatum                             |
| Eigenschaften F4<br>Nachschlagen* F5<br>Löschen F6                        | Positionen Zuschläge & Faktoren (Umschalt+F6) Kennung * OZ N                                                              | XRechnung<br>Thema *                             | ornadeny                                                                  | Zweig v<br>Stichwörter *          | Vorgang                  |                                |        | Weitere I                                             | Details einblender<br>GP               |
| Weitere Funktionen »                                                      | Image: Titel     1     Titel       Image: Titel     1.001     Po       Image: Position     1.002     Po                   | Bearbeiterkennzeichen                            | Belegdatum *                                                              | Valutadatum *                     | Zahlungsar<br>NETTO 14   | t                              |        | 1.200,00 €<br>4.230,00 €                              | 8.030,00 €<br>1.200,00 €<br>4.230,00 € |
| Titel Alt+1<br>Position Alt+3<br>Set/Leistung Alt+5                       | Position 1.003 Po<br>Titel 2 Titel                                                                                        | Eigene Auftragsnummer * AB2000002                | Belegnummer                                                               | Eigene Quellbelegnummer           | Fremdbeley<br>Zuschlagsf | gnummer<br>ist * Chance (%     |        | 2.600,00 €                                            | 2.600,00 €<br>9.920,00 €               |
| Artikel Alt+4<br>Weitere »                                                | Position         2.001         Po           Position         2.002         Po           Position         2.002         Po | 1 v<br>Perso <u>n</u> al                         | 123456789-0                                                               | Anlage *                          |                          |                                |        | 3.500,00 €<br>6.420,00 €                              | 3.500,00 €<br>6.420,00 €               |
| Weitere Schritte         *           Kopieren »         Workflow anzeigen | <u> </u> <u> </u> <u> </u>                                                                                                | Preiscode EK+Zuschlag Mindestertrag              | Zeitgryppe<br>Zeitvorgabe 1                                               | Steuercode<br>Netto plus Steuer   | Steuerart                | tisch>                         |        |                                                       | 17.950,00 €                            |
| Plugins »                                                                 |                                                                                                    | Text nachschlagen                                | RTF-Editor                                                                |                                   | Offen                    | Abbrechen                      |        |                                                       |                                        |
| Cale and                                                                  |                                                                                                    |                                                  |                                                                           |                                   |                          |                                |        |                                                       |                                        |

b. Geben Sie auf der Registerkarte Vorgang im Feld Externe Vergabenummer die <u>von Ihrem Auftraggeber</u> <u>vergebene "Leitweg-ID"</u> ein. **Diese Nummer erhalten Sie von Ihrem Auftraggeber und übergeben diese mit der XRechnung an den Auftraggeber zurück.** Die Kennung dient der korrekten Zuordnung und

Abbildung 3.3. Externe Vergabenummer

Weiterverarbeitung Ihrer Rechnung beim Auftraggeber. Die Angabe ist verpflichtend und die Erstellung der XRechnung wird bei fehlender Angabe abgelehnt.

- c. Geben Sie auf der Registerkarte Sonstiges im Feld Zahlungsmittel das gewünschte Zahlungsmittel ein. Falls die Angabe fehlt, wird standardmäßig die Basiswährung Ihres Mandanten (Standard *Euro*) in der XRechnung übermittelt.
  - Vorgänge mit den Zahlungsmitteltypen "SEPA-Basislastschrift CORE" und "SEPA-Firmenlastschrift B2B" werden außerdem als SEPA-Lastschriften exportiert. Die Zahlungsmittel vom Typ "Bar" und das Zahlungsmittel "Kundenüberweisung" werden als Überweisung exportiert und sonstige Zahlungsmittel mit einem Fehler gemeldet.
- d. Beachten Sie weitere Besonderheiten für die Erstellung von XRechnungen:
  - Abweichende Rechnungsadressen werden nicht unterstützt.
  - Die Zuordnung von Zu-/Abschlägen auf Gliederungen vom Typ Los, Gewerk, Titel oder Abschnitt wird nicht unterstützt.

Für preisbildende Positionen werden offen ausgewiesene Zu-/Abschläge in der XRechnung übermittelt.

- Sonderzuschläge vom Typ *Ab-/Zuschlag auf Sondersumme* mit Wert ungleich 0 werden nicht unterstützt.
- Positionen, die zu einer XRechungsposition mit der Menge 0 führen, werden nicht exportiert.
- Bestellnummern werden grundsätzlich aus der Projektgliederung entnommen, unabhängig davon, ob Artikelreferenzen auf Stammdaten vorhanden sind oder ob es sich um diverse Artikel handelt.
- In einer XRechnung wird grundsätzlich, unabhängig von den Einstellungen im Dialog zum Druck oder Export, der Kurztext und die Beschreibung der Position ausgegeben.
- Die in der XRechnung übergebene Hausbank wird grundsätzlich aus dem Mandanten bestimmt.
- Weitere technische Details zur MOS'aik XRechnung: XRechnung Referenz\_link;
- e. Rufen Sie anschließend die Funktion Vorgang > Übermitteln >> Druckausgabe senden ... bzw. das Menü = Datei > Senden auf, um den Dialog zum Buchen und Senden des Vorgangs zu öffnen:

| Eigenso<br>Notizen<br>Drucker<br>Exporti<br>Übermi<br>Weitere<br>Daten<br>Eigenso | ng Faharin F8<br>A Termine »<br>& Verbuchen » F9<br>eren »<br>tein »<br>Funk | Anschrift *<br>Firma<br>Anja Adler AG<br>Wohnungsbaugesellsche<br>Adalbertsteinweg 112<br>be senden | aft            | Senden                                         |                    |                                    | Kurztext           | Auftrag           | Fertig am *       |
|-----------------------------------------------------------------------------------|------------------------------------------------------------------------------|----------------------------------------------------------------------------------------------------|----------------|------------------------------------------------|--------------------|------------------------------------|--------------------|-------------------|-------------------|
| Eigenso<br>Notizen<br>Drucker<br>Exporti<br>Übermi<br>Weitere<br>Daten<br>Eigenso | haften F8<br>& Termine »<br>& Verbuchen » F9<br>ren »<br>teln »<br>Funk      | Anja Adler AG<br>Wohnungsbaugesellscha<br>Adalbertsteinweg 112                                      | aft            | Senden                                         |                    |                                    | XRechnung          | Autorag           | rerug am          |
| Notizen<br>Drucker<br>Exporti<br>Übermi<br>Weitere<br>Daten<br>Eigenso            | & Termine »<br>& Verbuchen » F9<br>eren »<br>teln »<br>Funk<br>Funk          | Anja Adler AG<br>Wohnungsbaugesellscha<br>Adalbertsteinweg 112                                      | aft            | Senden                                         |                    |                                    |                    | AN / U U U U U    | / =               |
| Drucker<br>Exporti<br>Übermi<br>Weitere<br>Daten<br>Eigenso                       | i & Verbuchen » F9<br>eren »<br>teln »<br>Funk<br>Funk                       | Wohnungsbaugesellscha<br>Adalbertsteinweg 112                                                       | aft            |                                                |                    |                                    | ×                  | Changement        | *                 |
| Exporti<br>Übermi<br>Weitere<br>Daten<br>Eigenso                                  | eren »<br>tein »<br>Funk<br>Funk                                             | Adalbertsteinweg 112<br>be senden                                                                   |                |                                                |                    |                                    |                    | Netto plus        | steuer            |
| Ubermi<br>Weitere<br>Daten<br>Eigenso                                             | tein »<br>Druckausgab                                                        | be senden                                                                                           | -              | Aligemein Layouts Einstel                      | ungen Hauptlavout  |                                    |                    | e * Zahlungsa     | *                 |
| Weitere<br>Daten<br>Eigenso                                                       | Funk                                                                         | be senden                                                                                           |                |                                                |                    |                                    |                    | NETTO14           |                   |
| Daten                                                                             |                                                                              |                                                                                                    |                | Standarddrucker                                |                    |                                    |                    | Zeichen Beleg-Nr. | Belegdatur        |
| Daten<br>Eigenso                                                                  |                                                                              | 2020.00002                                                                                          |                | eDocPrintPro                                   |                    |                                    | <b>v</b>           |                   |                   |
| Eigenso                                                                           | satz ^                                                                       |                                                                                                    |                | E-Mail Emofänger                               | Druckbereich       |                                    |                    |                   |                   |
| Eigenso                                                                           |                                                                              | Positionen                                                                                          |                | g nar enpranger                                | Verenne in einer   | n Zusia das Draiakta               |                    |                   |                   |
|                                                                                   | haften F4                                                                    | Zuschläge & Faktoren (Un                                                                            | nschalt+F8)    | A contrange addenate                           |                    | II zweig des Projekts              |                    | Weitere           | Details einblende |
| NOUTED                                                                            | nlagen* F5                                                                   | Kennung *                                                                                           | OZ Nummer      | Belegdatum *                                   | Vorgänge im Proj   | jekt                               |                    | EP                | GP                |
| Loscher                                                                           | 1 16                                                                         | Titel                                                                                               | 1 Titel        | 26.10.2020                                     | AB2000002 - 1.     | Rechnung XRechnung 26.10.2020 (adl | er)                |                   | 8 030 00          |
| Weitere                                                                           | Funktionen »                                                                 | Position                                                                                            | 1 001 Position | Providence data                                |                    |                                    |                    | 1 200 00 €        | 1 200 00 0        |
|                                                                                   |                                                                              | Posicion Desibier                                                                                   | 1.001 Position | Uruckmodus                                     |                    |                                    |                    | 1.200,00 €        | 4.220,004         |
| Einfüg                                                                            | en 🔺                                                                         | Posicion                                                                                            | 1.002 Position | <pre><standard></standard></pre>               | -                  |                                    |                    | 4.250,00€         | 4.250,00 €        |
| The                                                                               | 414 + 1                                                                      | Position                                                                                            | 1.003 Position | Valutabasis                                    |                    |                                    |                    | 2.600,00 €        | 2.600,00          |
| Desilier                                                                          | Alt+1                                                                        |                                                                                                    |                | <standard></standard>                          | <b>•</b>           |                                    |                    |                   |                   |
| Set/Lei                                                                           | ting Alt+5                                                                   | E Titel                                                                                             | 2 Titel        | 1 contractor of                                |                    |                                    |                    |                   | 9.920,00          |
| Artikal                                                                           | Alt+4                                                                        | - Position                                                                                          | 2.001 Position | Werbetext                                      |                    |                                    |                    | 3.500,00 €        | 3.500,00          |
| A and                                                                             |                                                                              | - Position                                                                                          | 2.002 Position | <kein></kein>                                  | •                  |                                    |                    | 6.420,00 €        | 6.420,00          |
| Weitere                                                                           | »                                                                            | 30                                                                                                  |                | Zusammenstellungen                             | Filtern nach Folge | enummer                            |                    |                   |                   |
|                                                                                   |                                                                              | *                                                                                                   |                | Inhaltsverzeichnis Lose                        | A Keine Eilten me  |                                    |                    |                   | 17,950,00         |
| Weite                                                                             | e Schritte 🔹                                                                 |                                                                                                    |                | Inhaltsverzeichnis Gewei                       | ke                 |                                    |                    |                   |                   |
| Koniere                                                                           | n »                                                                          |                                                                                                    |                | <ul> <li>Inhaltsverzeichnis Titel</li> </ul>   |                    |                                    |                    |                   |                   |
| Workfle                                                                           | w anzeigen                                                                   |                                                                                                    |                | <ul> <li>Inhaltsverzeichnis Absch</li> </ul>   | nitte              |                                    |                    |                   |                   |
|                                                                                   | -                                                                            |                                                                                                    |                | <ul> <li>Inhaltsverzeichnis Positio</li> </ul> | nen                |                                    |                    |                   |                   |
| Plugins                                                                           | »                                                                            |                                                                                                    |                | Inhaltsverzeichnis Sets                        |                    |                                    |                    |                   |                   |
|                                                                                   |                                                                              |                                                                                                    |                | I Innaitsverzeichnis Artike                    | × 1                |                                    |                    |                   |                   |
|                                                                                   |                                                                              |                                                                                                    |                |                                                |                    |                                    |                    |                   |                   |
|                                                                                   |                                                                              |                                                                                                    |                | Senden                                         | Abbrechen          | Druckereinrichtung Sta             | ndardeinstellungen |                   |                   |
|                                                                                   |                                                                              |                                                                                                    |                |                                                |                    |                                    |                    |                   |                   |
|                                                                                   |                                                                              |                                                                                                    |                |                                                |                    |                                    |                    |                   |                   |
| Siehe                                                                             | auch 🔺                                                                       |                                                                                                    |                |                                                |                    |                                    |                    |                   |                   |
|                                                                                   |                                                                              | Zahlungsart *                                                                                       |                |                                                |                    | GP Summe Ra                        | battfähig ±%* Net  | to USt.           | Brutto            |

### Abbildung 3.4. Druckausgabe senden

Sollte die Funktion **Druckausgabe senden** ... nicht aufgeführt werden, prüfen Sie die ordnungsgemäße Einrichtung des Druckertreibers eDocPrintPro.

Betätigen Sie die Schaltfläche Senden, um den Vorgang zu verbuchen, die XRechnung zu erzeugen und den Dialog zum E-Mailversand zu öffnen:

#### Abbildung 3.5. E-Mail-Versand

| DATEI                           | NACHRICHT                                                 | EINFÜGEN                                   | OPTIONEN         | TEXT FORMATIEREN        | ÜBERPRÜFEN                     |            |
|---------------------------------|-----------------------------------------------------------|--------------------------------------------|------------------|-------------------------|--------------------------------|------------|
| -                               | A <u>n</u>                                                | xrechnung@adler                            | .de              |                         |                                |            |
| ∑enden                          | <u>B</u> etreff<br>Angefügt                               | 2020_00002 Rechn                           | ung              | 04 25 10 2020 Backbourg | 1 yan1 (64 KP)                 |            |
| Sehr ge<br>anlieger<br>Mit freu | ehrte Damer<br>nd übersend<br>undlichen Grü<br>Anja Adler | i und Herren,<br>e ich Ihnen die R<br>ißen | echnung der e    | rbrachten Leistungen    | im Format " <u>XRechnung</u> " |            |
| () Weitere                      | Informationen                                             | zu xrechnung@ad                            | ler.de anzeigen. |                         |                                | <b>2</b> ^ |

Ergänzen Sie hier Ihr Anschreiben und passen Sie ggf. die Empfängeradresse an.

Senden Sie anschließend die E-Mail mit der angehängten XRechnung an den Empfänger.

- f. Nach erfolgtem Verbuchen des Vorgangs, stehen zusätzlich die folgenden Funktionen zur Verfügung:
  - Übermitteln >> Als XRechnung an einen E-Mail Empfänger senden ...
  - Exportieren >> Als XRechnung exportieren ...
- g. Die erzeugten Rechnungsdokumente werden auf dem Dateisystem gespeichert. Es erfolgt jedoch keine Speicherung über angebundene ecoDMS®-Systeme. Eine gesonderte Lizenz für die Speicherung der XRechnung ist nicht erforderlich.
- h. Nachfolgend werden einige mögliche Meldungen zum Erstellen der XRechnung aufgeführt und erläutert:

Meldungen

| Meldung                                                                                                    | Beschreibung                                                                                                    |
|----------------------------------------------------------------------------------------------------|----------------------------------------------------------------------------------------------------|
| Der Export des Vorgangs wird abgebrochen, da keine<br>Leitweg-ID ermittelt werden kann.                                          | Die <i>Leitweg-ID</i> dient in der XRechnung der Zuordnung<br>zum Kundenauftrag und ist ein Pflichtfeld. Die Informa-<br>tion wird im Rechnungsvorgang über das Feld <i>Externe</i><br><i>Vergabenummer</i> in den Vorgangseigenschaften festge-<br>legt. Der Rechnungsexport wird mit der entsprechenden<br>Meldung abgelehnt, falls das Feld leer ist. |
| Der Export des Vorgangs wird abgebrochen, da keine E-<br>Mail Adresse in den Firmenstammdaten hinterlegt ist.                    | Für die Kommunikation ist es erforderlich, einen E-Mail<br>Kontakt in den <i>Firmenstammdaten</i> (Feld E-Mail) anzu-<br>geben.                                                                                                    |
| Der Export des Vorgangs wird abgebrochen, da eine<br>offen ausgewiesener Ab-/Zuschlag auf eine Gliederung<br>nicht zulässig ist. | Die Zuordnung von Zu-/Abschlägen auf Gliederungen<br>vom Typ Los, Gewerk, Titel oder Abschnitt ist nicht unter-<br>stützt.                                                                                                    |
|                                                                                                    | Sonderzuschläge vom Typ <i>Ab-/Zuschlag auf Sonder-summe</i> mit Wert ungleich 0 sind nicht unterstützt.                                                                                                    |
| Der Export des Vorgangs wurde abgebrochen, da eine preisrelevante Gliederung ohne Ordnungszahl enthalten ist.                    | Der Export wird abgelehnt, wenn bei einer Position keine<br>OZ vorhanden ist.                                                                                                    |

| Meldung | Beschreibung                                                                                                    |
|---------|----------------------------------------------------------------------------------------------------|
|         | Der Export wird außerdem abgelehnt, wenn eigenstän-<br>dige mengen- bzw. preisrelevante Erlösanteile auf der<br>"preisbildenden" Gliederungsebene stehen, da diese<br>grundsätzlich keine OZ haben. |

### Optionale Einstellungen

1. Um einer XRechnung die **PDF-Datei des Vorgangsdrucks** anzuhängen, kann zur Rechnungsadresse im Arbeitsblatt Stammdaten | Adressen | Adresse auf der Registerkarte Merkmale das Merkmal *XRechnung Belegabbild* hinterlegt werden.

Folgende Werte können dem Merkmal zugeordnet werden:

- XML-Datei: Die XRechnung wird ohne PDF-Anhang erzeugt.
- *XML-Datei mit eingebundenem PDF-Beleg*: Die PDF-Datei des Rechnungsdrucks wird in die XRechnung eingebunden.

Für diesen Fall muss ausdrücklich die Funktion Übermitteln >> Druckausgabe senden ... bzw. das Menü <u>Datei > Senden</u> verwendet werden, da <u>nur auf diesem Weg</u> das Belegabbild in jedem Fall in die XRechnung eingebunden wird!

- 2. Optional können Sie zur Rechnungsadresse auf der Registerkarte Ansprechpartner einen Ansprechpartner mit dem festen Namen *XRechnung* (Groß-/Kleinschreibung wird ignoriert) hinterlegen und diesem die **bevorzugte E-Mail-Adresse des Empfängers der XRechnung** zuordnen. Beim Versand wird diese E-Mail-Adresse dann standardmäßig voreingestellt, kann jedoch vor dem Senden noch bearbeitet werden.
- 3. Dem Rechnungsvorgang kann in den Vorgangseigenschaften im Feld Fremdbelegnummer die kundenseitige Bestellnummer übergeben werden.
- 4. Die Kundennummer des Mandanten beim Auftraggeber wird aus dem Feld Kundennummer der Vorgangsadresse in der XRechnung übermittelt.
- 5. Mit einer XRechnung können externe Dokumente als eingebettete Dateien beispielsweise zur Rechnungsbegründung übermittelt werden:
  - PDF-Dokumente (PDF)
  - Bilder (PNG, JPEG)
  - Textdateien (CSV)
  - Excel-Tabellen (XLSX)
  - OpenDocument-Tabellen (ODS)

Um der Rechnung ein externes Dokument in diesem Format zuzufügen, fügen Sie dieses z.B. über das Menü = Einfügen > Dokumentverknüpfung ... bzw. = Einfügen > Bildverknüpfung ... in den Vorgang ein und überschreiben Sie die *Kennung* mit einem Text, der das Wort "*XRechnung*" enthält (z.B. "*Aufmaß zur XRechnung*").

6. In der XRechnung werden die Kontaktdaten des Ansprechpartners beim Käufer ausgegeben, wenn in der Vorgangsadresse ein Ansprechpartner zugeordnet ist. Dazu wird in den Vorgangseigenschaften auf der Registerkarte Anschrift im Feld Ansprechpartner der gewünschte Kontakt ausgewählt.